## การขออนุมัติใช้ยานพาหนะ

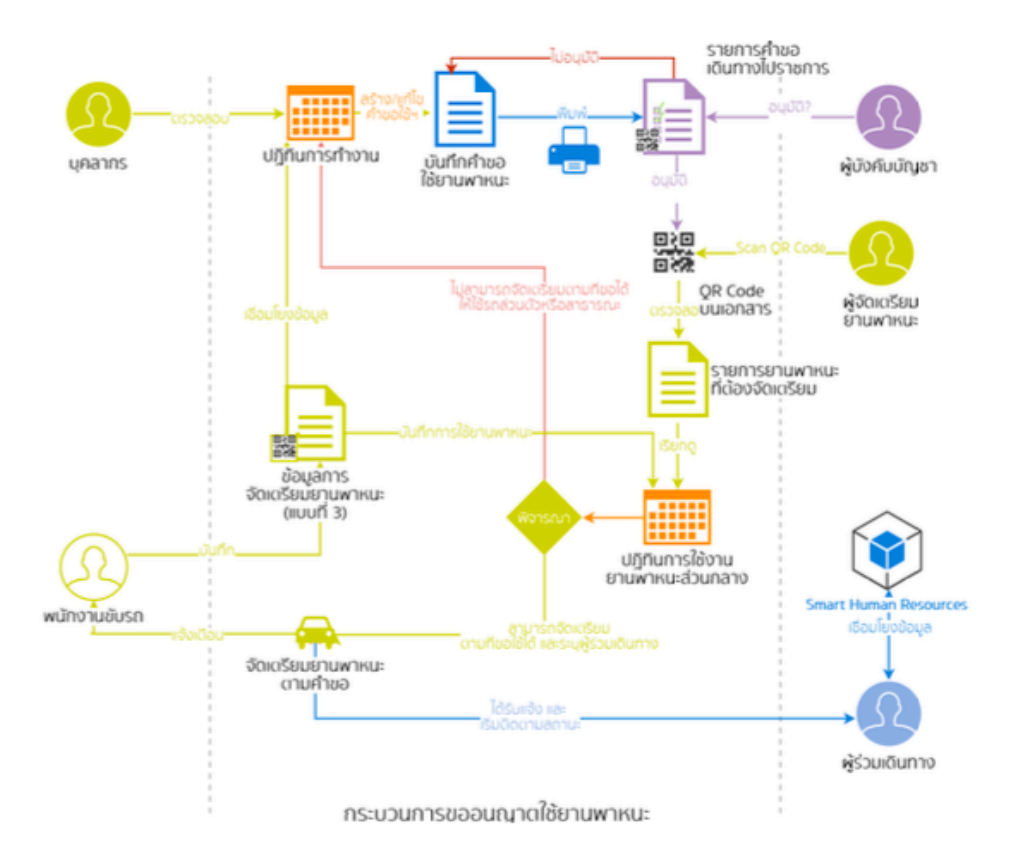

1. คลิกที่เมนูข้อมูลการขออนุญาตใช้ยานพาหนะ

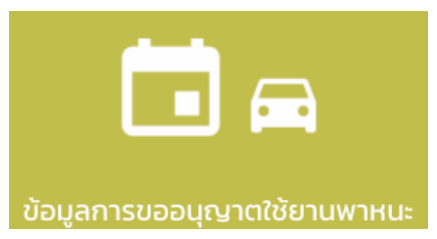

2. หลักจากคลิกเข้ามาแล้วคลิกที่แถบรถราชการ จะพบกับหน้าต่างแสดงรายการที่เคยขอไว้

ถ้าต้องการขอรถคลิกที่ปุ่มขออนุญาตใช้ยานพาหนะ และในหน้าต่างนี้ระหว่างรอเข้ามาติดตามสถานะได้ด้วย

| น้อมูลการของบุญภาติใช้บางพาหมะ                                                |              |                    |
|-------------------------------------------------------------------------------|--------------|--------------------|
|                                                                               | รถราชการ     | chuckara           |
| Q คัมหา ขออนุณาดใช้ยามพาหนะ                                                   | ←───         |                    |
| 🖥 เดินทางไปที่ : ทดสอบ<br>วันที่ : 01/06/2020 08:30 น.                        |              | endemsfoodeu >     |
| 🛢 เดินทางไปที่ : ทดสอบจัดเตียมแล้วยกเลิก<br>วันที่ : 29/05/2020 0830 น.       |              | ondo - >           |
| 🛢 เดินทางไปที่ : ทดสอบจองรถ<br>วันที่ : 29/05/2020 0830 น.                    |              | ende - >           |
| เดินทางไปที่ : ทดสอบว่ามีปุ่มสร้างเอกสารห<br>วันที่ : 29/05/2020 0830 น.      | เรือป่าว     | somsteanteu - >    |
| 🛢 เดินทางไปที่ : ทดสอบ<br>วันที่ : 29/05/2020 08:30 น ยังไม่ได้กรอกแบบสอบถามค | าวามพึงพอใจฯ | saðayantaðunnu - ) |
| ເດັບກາຈໄປທີ່: ກຸດສອບຈວงรก ດອບປรະເນີນ<br>5ພ໌: 27/05/2020 0830 ພ.               |              | saðujarmaðuma ()   |

3. กรอกรายละเอียดให้เรียบร้อย แล้วคลิกขออนุญาตใชยานพาหนะ

| < ขออนุณาตรัชยามหาหนะ                    |                                |
|------------------------------------------|--------------------------------|
| เรียน :                                  | ໂປຣດຣະບຸ <mark>ເມລິດາ</mark> ← |
|                                          |                                |
| ⇒ เดินทางไปที่ (ไปรดระบุ)                |                                |
|                                          | ĥ                              |
| <sup>→</sup> เดินทางใปเพื่อ (ไปรดระบ)    |                                |
|                                          | Å                              |
| Ustannenuwhku: :                         | Tulsas:ų 🔶                     |
| ตั้งแต่วันที่ : 01/06/2020               | 08:30 C                        |
| ถึงวันที่ : <b>01/06/2020</b>            | 12:00                          |
| 🚢 ข้อมูลผู้โดยสาร                        |                                |
| ผู้ขออนุณาต : ณรงก์ชัย จวงจันดี          |                                |
| จำนวนผู้โดยสาร :                         | 1                              |
| คณะผู้ร่วมเดินทาง (ไม่บังคับกรอก) : 0 คน | . Mon                          |
|                                          | ชียามพาหมะ                     |

4. หลังจากนั้นระบบจะสร้างแบบใบขออนุญาตใช้รถราชการพร้อม QR Code

| รียนนักวิชาการคอมพิวเตอร์<br>ซ้าพเจ้านายณรงค์ชัย.จวงจันดี<br>ขออบุญาตใช้รถราชการประเภทรถส่วนกลาง<br>พื่อทดสอบ<br>นวันที่  | วันที่ ๑เดือน มิถุนายนพ.ศ.<br>                            | මය්'තන    |
|----------------------------------------------------------------------------------------------------|-----------------------------------------------------------|-----------|
| รียนนักวิชาการคอมพิวเตอร์.<br>ข้าพเจ้านายณรงค์ชัย.จวงจันดี<br>ขออนุญาตใช้รถราชการประเภทรถส่วน0ถวง<br>พื่อทดสอน<br>นวันที่ |                                                           |           |
| ข้าพเจ้ามายณรงค์ชัย.จวงจันดี<br>ยออนุญาตโช้รถราชการประเภทรถส่วน0ลวง<br>พื่อทดสอน.<br>นวันที่                              | .ดำแหน่ง .บักเทคโนโลยีสารสนเทศ<br>ไปที่ .ทดสอนมีผู้โดยสาร |           |
| ขออบุญาคใช้รถราชการประเภทรถส่วนถอง<br>พื่อทุดสอบ<br>นวันที่                                                               | ไปที่ .xoสอนมีผู้โดยสาร๒<br>มีผู้โดยสาร๒<br>เวลา๑๕.๑๙     |           |
| พื่อ ทดสอบ<br>นวันที่ ๑. มิถุนายน ๒๕๖๓<br>รึงวันที่ ๑. มิถุนายน ๒๕๖๓                                                      | มีผู้โดยสาร๒<br>เวลา๑๕:๑๙                                 |           |
| นวันที่                                                                                                    |                                                           | ค         |
| ถึงวันที่ ด มิถุนายน ๒๕๖๓                                                                                                 |                                                           | <b>1</b>  |
|                                                                                                    | ເມລາອຸ່ນເວດ                                               | 1         |
|                                                                                                    | ผู้ขออนุญาต                                               |           |
| )                                                                                                    | แรงค์นัย. จวงจันดี)                                       |           |
|                                                                                                    | ม้ถ้ามาแการสำนัก (กาม/ม                                   | สือยังเหน |
| (                                                                                                    | )                                                         | ายพูนทาน  |
|                                                                                                    | /                                                         |           |
| ลขงาน รถ                                                                                                    | าชการหมายเลขทะเบียบ                                       |           |
| 161                                                                                                    | มปริเวณ                                                   |           |
| น้ำ                                                                                                    | ณัก                                                       |           |
| พนั                                                                                                    | างานขับรถ                                                 |           |
| เลข                                                                                                    | ไมล์ออกเดินทาง เวลา.                                      |           |
| เลข                                                                                                    | ไมล์กลับ เวลา.                                            |           |
| เติม                                                                                                    | น้ำมันเชื้อเพลิงลิตร                                      | บา        |
|                                                                                                    |                                                           | บคม       |
| (                                                                                                    | )                                                         |           |
| á                                                                                                    |                                                           |           |
| วนุญาตตามทเสนอ<br>                                                                                                    | (ผู้มีอำนาจลงนามสั่งใช้รถ                                 | ราชการ)   |
| (                                                                                                    | )                                                         |           |
| ■\$\$ <b>■</b>                                                                                                    |                                                           |           |

d

ฝ่ายจัดเตรียมยานพาหนะจะได้รับข้อความแจ้งเตือนว่ามีคนขอรถเข้ามา
ให้ฝ่ายจัดเตรียมยานพาหนะทำการเข้าไปที่เมนูรายการจัดเตรียมยานพาหนะ

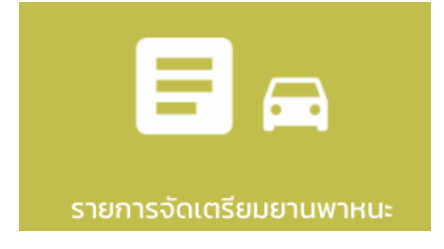

 หลังจากเข้ามาจะพบกับหน้ารายการจัดเตียมยานพาหยะ พร้อมสถานะ รายการที่ต้องเข้าไปจัดการจะมีสถานะ รอการ จัดเตรียม ให้คลิกเข้าไปที่รายการนั้น

|                                                                                                    | <b>ث</b>             |
|----------------------------------------------------------------------------------------------------|----------------------|
| Q, Aun                                                                                                    |                      |
| วันที่ : 01/06/2020 15:15 น.<br>เดินทางในที่. กดสอบ<br>ผู้เขอญหาด : กระค์ฟิช จวงจันดี                                    | รอการอัฒเตรียน 🗦     |
| วันที่ : OV/OF/2020 08:30 น.<br>เดินทางในที่ : กดสอบ<br>ผู้แออยูนกด : เหรงพิษ จวงชินด์                                   | ยกเล็กการจัดเตรียบ > |
| วันที่ : 29/05/2020 08:30 น.<br>เดินทางในที่ . กดสอบจองรถ<br>ผู้ของสุขาด : กระด์เพีย จวงชื่นดี                           | uniăn 🗦              |
| ວັນທີ່ : 29/05/2020 08:30 u.<br>ເດັບກາຈໃນທີ່ : ກດສອບຈັດເດີຍນແລ້ວຍາແລັກ<br>ທູ່ພວຍມູນາດ : ແລະທີ່ຢູ່ພ ພວຍໃນດັ               | uniãn >              |
| ວັນທີ່ : 29/05/2020 08:30 ນ.<br>ເດັບກາຈໃນທີ່ : ກດສອນກະຣະກໍຍິມມິມ<br>ຢູ່ພວຍມູນກລ : ກຍງຫມ. ຢຸນປະລັກຢ                       | รอการอัฒตรียน 🗦      |
| ວັນທີ່ : 29/05/2020 08:30 ນ.<br>ເດັບກາຈໃນທີ່ : ກດສອບວ່າມີຢູ່ໃນເຮັ້າຈົນເອກສາຣເຮືອບ້າວ<br>ສູ່ແຮຍຮູບກວ : ແຮນຣ໌ເສັຍ ແຈນຄືແຕ່ | somsöciafeu 🗦        |
| วันที่ : 29/05/2020 12:00 น.<br>เดินทางในที่ : กรมชอประกานสามเสน<br>ผู้ขออยุมาด : หวู้สาพอน์ พายอนุ                      | semsoydd 🗦           |
| วันที่ : 29/05/2020 08:30 น.<br>เดินทางในที่ : กดสอบ<br>ผู้เของชุมาด : กระด์เขีย รวงชันด์                                | รอข้อมูลการเดิมกาง 🗦 |

 หลักจากคลิกเข้ามาจะพบหน้ารายละเอียด ฝ่ายจัดเตรียมดูรายละเอียดแล้วถ้าสามารถจัดเตรียมได้ให้เลือกหมายเลข ทะเบียนรถ พนักงานขับรถ และบันทึกผลการพิจารณา

| < รายละเวียดการขอใช้ยามพาหนะ                                                                                                    |         |                                   |              |
|----------------------------------------------------------------------------------------------------|---------|-----------------------------------|--------------|
| สถานะ : รอการจัดเตรียม                                                                                                    |         |                                   |              |
| เลยที่อ้างอิง : TP2020060100001                                                                                                    |         | สร้างเมื่อวันที่ : 01/06/2020     |              |
| เดิมกางไปที่                                                                                                    |         |                                   |              |
| กดสอบ                                                                                                    |         |                                   | 4            |
| เดินทางใปเพื่อ                                                                                                    |         |                                   |              |
| กดสอบ                                                                                                    |         |                                   |              |
| ตั้งแต่วันที่ : 01/06/2020 เวลา 15:15                                                                                                    |         | ถึงวันที่ : 01/06/2020 เวลา 16:00 | <i>^</i>     |
| 🚢 ข้อมูลผู้โดยสาร (2/2 คม)                                                                                                    |         |                                   |              |
| <mark>ผู้ขออนุญาต : ณรงที่ชัย จวงจันนี้</mark> (มักเกทโนโลยีกรสมเทศ - สูมย์เกทโนโลยีกรสมเทศ)<br>ปี <sub>พ</sub> หมายเลขไทรศัพท์ : 0833294756 |         |                                   |              |
| สันดีสุข คงการัตนี้ (ปกมากในสีดิตารสนเกศ - กองวิชัยและพัฒนาแกกไปเสียไฟมะคอง)<br>📞 หมายแลนไกรทัพท์ : 0867102361                               |         |                                   |              |
| 🚘 ข้อมูลการจัดเตรียมยานพาหนะ                                                                                                    |         |                                   |              |
| หมายเลขทะเบียน :                                                                                                    | ເລັວກ 🔶 | พนักงานขับรถ :                    | uãon é       |
| บันทึกผลการพิจารณา :                                                                                                    |         |                                   | โปรดระบุ 🎽 🔶 |
|                                                                                                    |         |                                   |              |

8. ในการเข้าพิจารณาการจัดเตรียมยานพาหนะสามารถสแกนQR Code ที่เอกสารที่ได้จาก ข้อ(4.)ได้เช่นกัน

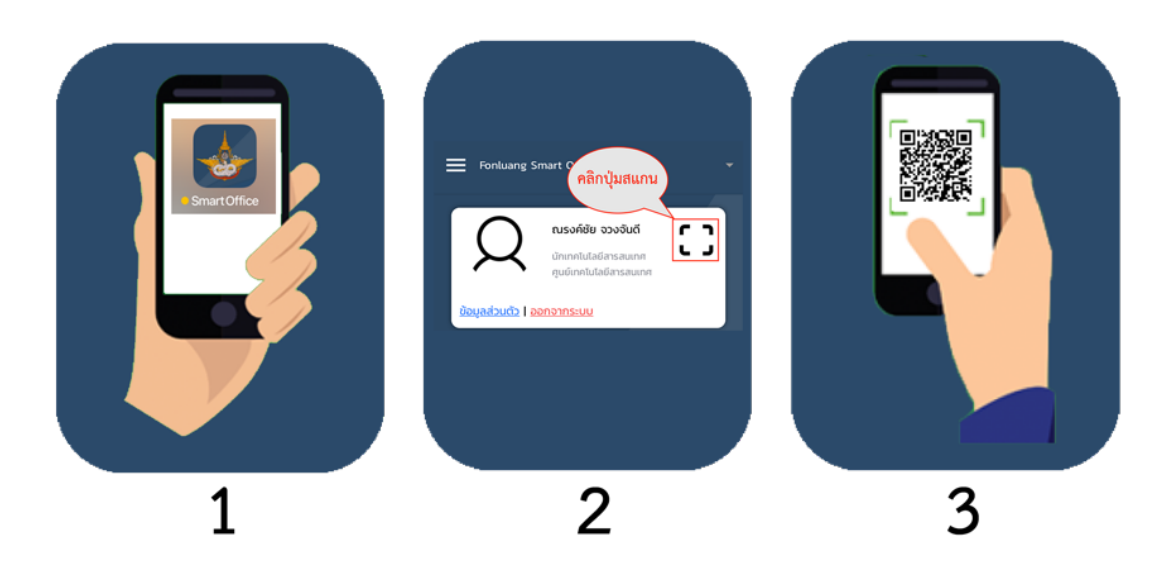

 ถ้าหากไม่เปิดแอปพลิเคชั่น SmartOffice ให้ พิมพ์ CODE ที่ปรากฏด้านล่างของ QR Code แทน โดยให้ใช้งานผ่าน SmartOffice ที่เป็นเว็บไซต์

| Fonluang Smart Office            |                                                                    |                          |                          | นุบบองการ์ด  |
|----------------------------------|--------------------------------------------------------------------|--------------------------|--------------------------|--------------|
|                                  |                                                                    |                          |                          | → []         |
| ปฏิทีนการทำงานและกิจกรรม         | ั้งอมูลการลงเวลาการปฏิบัติราชการ                                   | ข้อมูลการเดินทางใปราชการ | 255 D<br>ข้อมูลการประชุม | ເອກສາຣກົ່ວໄປ |
| ມ <sub>ຼິ</sub> ງປູ ກ<br> a<br>– | <b>รุณาระบุเลขที่อ้างอิง</b><br>ขที่อ้างอิง<br>ต <b>กลง</b> ยกเล็ก | un                       | WD2020052                | 800003       |

 หลักจากที่ฝ่ายจัดเตรียมยานพาหนะ บันทึกผลการพิจารณาว่าจัดเตรียมยานพาหนะได้จะมีการแจ้งเตือนไปยังพนักงาน ขับรถสามารถเข้าไปดูงานขับขี่ได้ที่เมนู งานขับขี่ที่ได้รับมอบหมาย และหากเกิดอุบัติเหตุให้เข้าไปสร้างรายงานได้ที่เมนู รายงานอุบัติเหตุรถราชการ

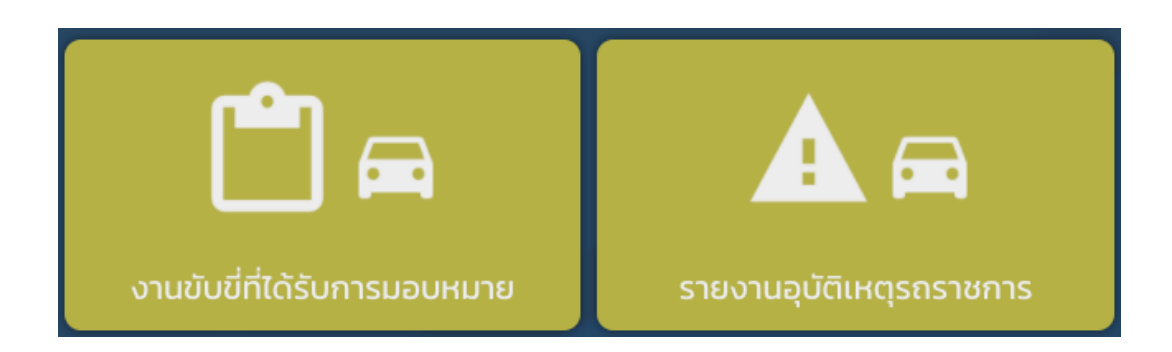

หากเข้าไปที่เมนู งานขับขี่ที่ได้รับมอบหมาย แล้วไม่พบให้ไปที่ค้นหาตามวันที่ดังรูป

| 🗰 งานยังย์ที่ได้รับการของหมาย                             | <u> </u> |
|-----------------------------------------------------------|----------|
| Q, ñum                                                    |          |
| 3uf : 01/06/2020 ISIS u.<br>dumstaf : nozou               | < but <  |
| วันที่ : 29/05/2020 0830 น.<br>เดินทางให้ที่ เกณชนานแหน่น | uašoðu > |

11. <u>สำหรับผู้บังคับบัญชาที่มีหน้าที่บันทึกผลการพิจารณา ว่าอนุมัติ หรือไม่อนุมัติ จะต้องได้รับสิทธิ์ดังรูป</u> Recorder Transport

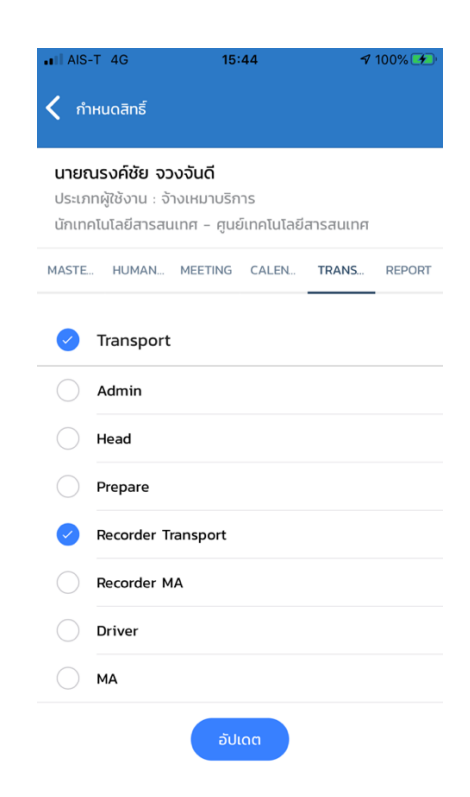

หลักจากที่เสร็จสิ้นการเดินทาง สถานะจะเปลี่ยนเป็น ให้เข้าไปทำแบบสอบถามความพึ่งพอใจฯ
จะเห็นว่าสถานะเปลี่ยนเป็น รอข้อมูลการเดินทาง สามารถเข้าไปทำแบบสอบถามได้เลยไม่ต้องรอ
ถ้าคนขับบันทึกรายงานการเดินทาง สถานะจะเปลี่ยนเป็น เสร็จสิ้น
ให้เข้าไปที่เมนู รายการจัดเตรียมยานพาหนะ ตาม ข้อ(5.) จะเห็นหน้าต่างรายการที่เราเดินทางให้คลิกเข้าไปได้เลย

| รถราชการ                                                                                    | chuckara             |  |
|---------------------------------------------------------------------------------------------|----------------------|--|
| Q, กันก ขออนุญาณใช้กามหาคน                                                                  |                      |  |
| 🖬 ເດັມການໃຫ້ : ກດສອບ<br>ວິຟາ້ : ອາກອະກວອດ ອຣລດ ແ                                            | enileerssioofee >    |  |
| 🖥 เดิมการไปที่ : ทดสอบ<br>วันที่ : อเกอร์/2020 1515 น ยังไม้ให้กรอกของแห่งหายให             | < ulebu              |  |
| 🖬 เดินทางไปที่ : ทดสอบว่ามีปุ่มสร้างเอกสารหรือป่าว<br>วันที่ : 28/05/2020 0830 น            | somsönnöfeu >        |  |
| 🖬 เดินทางไปที่ : ทุดสอบจัดเตียมแล้วยกเล็ก<br>วันที่ : วยาธรณออ ด แ                          | virain 关             |  |
| 🛢 เดินทางไปที่ : ทุดสอบ<br>รัฟที่ : 28/05/2020 08:30 น - ยังไม่ใต้กรอกแบบสอบสามกวามพืชพอไซฯ | sadagamsiduma 🗦      |  |
| 🖬 ເດັບກາຈໄປທີ່ : ກຸດສອບຈອບຣກ<br>ຣັນທີ່ : 28/05/2020 08:30 ແ                                 | unain >              |  |
| 🖬 ເດັບກາຈໄປທີ່ : ກດສອບອອນຣກ ຕອບປຣະເພີນ<br>ຣົນກໍ : 27/05/2020 0830 ນ.                        | รอยังบุงการเดินกาง > |  |

## คลิกปุ่มกรอกแบบสอบถามความพึงพอใจ

| ประเภทยานพาหนะ : รถส่วนกลาง                                                                                                    |                                      |               |                           |
|----------------------------------------------------------------------------------------------------|--------------------------------------|---------------|---------------------------|
| ตั้งแต่วันที่ : 01/06/2020 เวลา 15:15 ถึงวันที่ : 01/06/2020 เวลา 16:00                                                               |                                      |               |                           |
| 👗 ข้อมูลผู้โดยสาร (2/2 คม)                                                                                                    |                                      |               |                           |
| <mark>สู้ของมูณาต : ณรงที่ยับ จวงจันดี</mark> (มันเททโนโลยีการสนเทศ - ศูนย์เททโนโลยีการสนเทศ)<br>*_ หมายสมโทรที่พร้ : 0833294756      |                                      |               |                           |
| ส <b>ันดัญ กอการัดน์</b> - (มีเทกที่นไลย์เกรสนอท - กองวิจัยและต่อมากาที่ไปสมีต่อสงอง)<br><sup>1</sup> . หนายสงไปรรที่หที่ : 065702361 |                                      |               |                           |
| 🚘 ข้อมูลการจัดเตรียมยานพาหนะ                                                                                                    |                                      |               |                           |
| หมายเลขาะเบียน : โกอ-5766                                                                                                    |                                      |               |                           |
| พน้างานบันรถ : ณรวค์ชีย วววจันดี - (มันกฟนโลยีตารสนกศ - ศูนย์กฟนโลยีตารสนกศ)<br>🐛 หมายเลขโทรที่พท์ : 0833294756                       |                                      |               |                           |
| รายงานข้อมูลการเดินทาง                                                                                                    |                                      |               |                           |
| เลขไมล์                                                                                                    | เลขในล์ ออกเดินทาง : 10 ลิ้นสุด : 14 |               |                           |
| เติมน้ำมัน เป็นจำนวน (ลิตร) : 2                                                                                                    |                                      |               | เป็นจำนวนเงิน (บาท) : 100 |
| <b>ปันทึกโดย : ณรงก์ชัย จวงจันดี</b> - (นักเภทในโลย์สารสนุณห)                                                                         |                                      |               |                           |
| Suń : 01/06/2020                                                                                                    |                                      |               |                           |
|                                                                                                    | กรอกแบบสอบกา                         | มความพึงพอใจฯ |                           |

## กรอกแบบประเมินให้เรียบร้อย กดบันทึกเป็นอันเสร็จเรียบร้อย

| วันที่ : 01/06/2020                |                                  |
|------------------------------------|----------------------------------|
| หมายเลขทะเบียน : ใกอ-5766          | พนักงานขับรถ : ณรงค์ชัย จวงจันดี |
| ความพึงพอใจ ด้านขั้นตอนขอใช้บริการ |                                  |
| 1 ประเมินขอใช้บริการไ              | โปรดระบุ 🔻 🤟                     |
| 2 ประเมินขอใช้บริการ2              | lusos:ų 🔻 🤟                      |
| 3. ประเมินขอใช้บริการ3             | โปรดระบุ 🔻 🔶                     |
| ความพึงพอใจ ด้านยานพาหนะ           |                                  |
| 1 ประเมินยามพาหนะ1                 | Tusos:ų 👻 🔶                      |
| 2. ประเมินยานพาหนะ2                | Tusos:ų 👻 🤟                      |
| 3. ประเมินยานพาหนะ3                | lusos:ų 👻 🤟                      |
| ความพึงพอใจ ด้านพนักงานขับรถ       |                                  |
| 1. ประเมินพนักงานขับรถ1            | lusosu 👻 🗧                       |
| 2. ประเมินพนักงานขับรถ2            | lusos:u * +                      |
| ข้อเสนอแนะอื่นๆ (ไม่บังคับกรอก)    | Α                                |

บันทึก